# 1.8 Uso de plantillas

## 8. Uso de plantillas

#### 1.8.1 ¿Para qué sirve una plantilla?

Una plantilla HTML se utiliza como base para crear varias páginas con un diseño similar pero con distinto contenido. Un administrador de la web puede diseñar las plantillas propias de su sitio web y luego distribuirlas entre los contribuyentes para que las utilicen en el diseño de páginas HTML. De esta forma se asegura cierta uniformidad en las páginas de un sitio web.

### 1.8.2 Crear una plantilla

En este ejemplo vamos a crear una plantilla que nos permita diseñar webquests para nuestros alumnos con sólo rellenar sus áreas editables.

- 1. Antes de comenzar la práctica en sí, utiliza el explorador de archivos para crear una subcarpeta de nombre plantillas dentro de miweb.
- 2. Abre Kompozer y selecciona Archivo > Nuevo.
- 3. En el cuadro de diálogo Crear un nuevo documento o plantilla activa la opción Una plantilla vacía y pulsa en el botón Crear.

| Crear un nuevo documento o plantilla                                             |
|----------------------------------------------------------------------------------|
| ر ذQué tipo de archivo quiere crear?                                             |
| 🔘 Un documento vacío                                                             |
| crear un documento XHTML Strict DTD                                              |
| 🔘 Un nuevo documento basado en una plantilla                                     |
| Introduzca la dirección web (URL) de la plantilla, o escoja una plantilla local: |
| Elegir ardhivo                                                                   |
| O Una plantilla vacía                                                            |
| Crear en: Nueva pestaña 🗸                                                        |
| Crear                                                                            |

- 4. Pulsa 3-4 veces la tecla <enter> y luego haz clic para situar el cursor en la primera línea de la página.
- 5. Selecciona Insertar > Plantillas > Insertar área editable.
- 6. Se muestra el cuadro Insertar un área editable. En Nombre de área introduce la palabra Título, en Tipo de área selecciona Bloque (si eliges texto fluido el área tendrá una anchura expandible en función del texto que se va introduciendo). Clic en el botón Aceptar.

| Insertar un área editable                     |
|-----------------------------------------------|
| Nombre del área                               |
| Por favor, dé un nombre a esta área editable: |
| Título                                        |
|                                               |
| Tipo de área                                  |
| 🔿 Texto fluido                                |
| Bloque                                        |
| Opciones                                      |
| El área es opcional                           |
| El área puede repetirse                       |
| El área se puede mover                        |
| Aceptar                                       |

- 7. Selecciona el texto que aparece en la caja Titulo y en la lista desplegable de formatos selecciona Título 1 para este párrafo
- 8. Repite los pasos 5 y 6 para crear las siguientes áreas editables: Subtítulo, Edades, Introducción, Tarea, Proceso, Recursos, Evaluación, Conclusión y Créditos. Puedes introducir en cada caja uno o varios <enter> para definir su altura.
- 9. Sitúate en la última línea y teclea el año y denominación de tu centro de trabajo. Este texto no será editable.

#### Nota:

Sobre esta página se pueden definir párrafos fijos o áreas editables con distintos formatos. Incluso se pueden insertar imágenes, color de fondo, etc como si se tratase de una página HTML normal.

- 10. Selecciona Archivo > Guardar.
- 11. En el cuadro de diálogo Título de la página NO es conveniente introducir título porque se trata de una plantilla. Pulsa en el botón Aceptar.
- 12. Se muestra la ventana Guardar página como.

| Guardar página          | a como       |                 |   |   |     |       | ? 🔀      |
|-------------------------|--------------|-----------------|---|---|-----|-------|----------|
| Guardar en:             | 🚞 plantillas | 3               |   | * | 3 🤌 | • 🖭 🁏 |          |
| Documentos<br>recientes |              |                 |   |   |     |       |          |
| Escritorio              |              |                 |   |   |     |       |          |
| Mis documentos          |              |                 |   |   |     |       |          |
| Mi PC                   |              |                 |   |   |     |       |          |
|                         | Nombre:      | miplantillaļmzt |   |   |     | *     | Guardar  |
| Mis sitios de red       | Tipo:        | Plantillas HTM  | L |   |     | *     | Cancelar |

- 13. En la lista desplegable Guardar en selecciona la carpeta plantillas. En Nombre introduce, por ejemplo, miplantilla.mzt . Recuerda que Kompozer utiliza la extensión de archivo \*.mzt para guardar plantillas HTML de los documentos.
- 14. Para cerrar la plantilla elige Archivo > Cerrar o bien pulsa en el icono con forma de X en rojo que aparece en la esquina superior derecha del documento.

### 1.8.3 Crear una página HTML a partir de una plantilla

- 1. Elige Archivo > Nuevo
- 2. En el cuadro de diálogo Crear un nuevo documento o plantilla selecciona la opción Un nuevo documento basado en una plantilla
- 3. Pulsa el botón Elegir archivo ... y elige la plantilla anteriormente creada.
- 4. Clic en el botón Crear.

| Crear un nuevo documento o plantilla                                                      | × |
|-------------------------------------------------------------------------------------------|---|
| ذQué tipo de archivo quiere crear?                                                        |   |
| 🔘 Un documento vacío                                                                      |   |
| crear un documento XHTML Strict DTD                                                       |   |
| <ul> <li>Un nuevo documento basado en una plantilla</li> </ul>                            |   |
| Introduzca la dir <u>e</u> cción web (URL) de la plantilla, o escoja una plantilla local: |   |
| file:///C:/miweb/plantillas/miplantilla.mzt                                               |   |
| O Una plantilla vacía                                                                     |   |
| Crear en: Nueva pestaña 🗸                                                                 |   |
| Crear                                                                                     |   |

- 5. En la nueva página sustituye el texto de las áreas editables por el texto definitivo. Observa que cada área es extensible hacia abajo para alojar el texto o imágenes que se deseen insertar. Por otra parte el pie con la identificación del centro no se puede editar al no haberse incluido en un área editable durante el diseño de la plantilla original.
- 6. Elige Archivo > Guardar como
- 7. En el cuadro Título de la página introduce el título de la página. Será el texto que aparecerá en la barra de título del navegador web cuando se navegue por la página. Por ejemplo: "Mi primer webquest". Clic en el botón Aceptar.

| Título o | le la página 🛛 🔀                                                                                                    |
|----------|----------------------------------------------------------------------------------------------------|
| 2        | Por favor, introduzca un título para la página actual.<br>Esto indentifica la página en el título de la ventana y en los marcadores. |
|          | Mi primer webquest                                                                                                    |
|          | Aceptar Cancelar                                                                                                    |

8. En el cuadro Guardar página como selecciona la carpeta miweb e introduce como Nombre: webquest.html. Clic en el botón Guardar.

| Guardar págin                                           | a como                                                                                                    |                              |   |   |     |   | ? 🛛      |
|---------------------------------------------------------|----------------------------------------------------------------------------------------------------|------------------------------|---|---|-----|---|----------|
| Guardar en:                                             | 🚞 miweb                                                                                                    |                              | * | G | 1 🖻 | • |          |
| Documentos<br>recientes<br>Escritorio<br>Mis documentos | css<br>images<br>plantillas<br>agala.htm<br>demografi<br>escribe.ht<br>glosario.h<br>lorca.html<br>webquest | a.html<br>ml<br>tml<br>.html |   |   |     |   |          |
| Mi PC                                                   |                                                                                                    |                              |   |   |     |   |          |
| <b>S</b>                                                | Nombre:                                                                                                    | webquest html                |   |   |     | ~ | Guardar  |
| Mis sitios de red                                       | Tipo:                                                                                                    | Archivos HTML                |   |   |     | * | Cancelar |

 Para visualizar el aspecto final de esta página pulsa en el botón Navegar situado en la barra de herramientas de Redacción. (Este botón sólo funciona si tienes instalado Firefox como navegador por defecto. Esta opción se configura abriendo Firefox y seleccionando Herramientas > Opciones > Principal > Valores predeterminados del sistema).

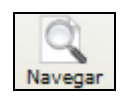

10. Cuando se visualiza una página web basada en una plantilla no se visualizan las etiquetas de las áreas editables.

Notas:

- Si durante la edición de un documento HTML deseas separar un documento de la plantilla a partir de la cual se ha creado selecciona Editar > Separar de la plantilla.
- Cualquier modificación posterior de la plantilla NO afecta a las páginas creadas con anterioridad.
- Es posible transformar una página HTML en una plantilla selecciona Formato > Título y propiedades de la página. En el cuadro de diálogo Propiedades de la página la opción Plantillas > Esta página es una plantilla

| Propiedades de la                                                                                                    | página                                                                 | ×  |  |  |  |  |
|----------------------------------------------------------------------------------------------------|------------------------------------------------------------------------|----|--|--|--|--|
| <ul> <li>Información general</li> <li>Ubicación:</li> <li>Última modificación:</li> <li>Título:</li> </ul>                                        | file:///C:/miweb/webquest.html<br>martes, 17 de abril de 2007 21:02:48 |    |  |  |  |  |
| Autor:                                                                                                    |                                                                        | 1  |  |  |  |  |
| Descripción                                                                                                    |                                                                        | j  |  |  |  |  |
| Plantillas                                                                                                    |                                                                        | 5  |  |  |  |  |
| 🗹 Esta página es                                                                                                    | una plantilla                                                          |    |  |  |  |  |
| Internacionalización                                                                                                    | N                                                                      | n. |  |  |  |  |
| Idioma:                                                                                                    | Elija un idioma                                                        | ]  |  |  |  |  |
| Direc. escritura:                                                                                                    | Sin especificar 🗸                                                      |    |  |  |  |  |
| Conjunto caract.:                                                                                                    | ISO-8859-1 Elegir conjunto                                             | ]  |  |  |  |  |
| Usuarios avanzados:<br>Para editar otros contenidos de la región <head> utilice "Código HTML"<br/>en el menú Ver o en la barra de edición.</head> |                                                                        |    |  |  |  |  |
|                                                                                                    | Aceptar Cancelar                                                       |    |  |  |  |  |